OPAC (おーぱっく):本をさがすためのきかいの使い方

図書館にある本をさがすことができるきかいです。

画面をタッチしてそうさしてください。

本のさがし方

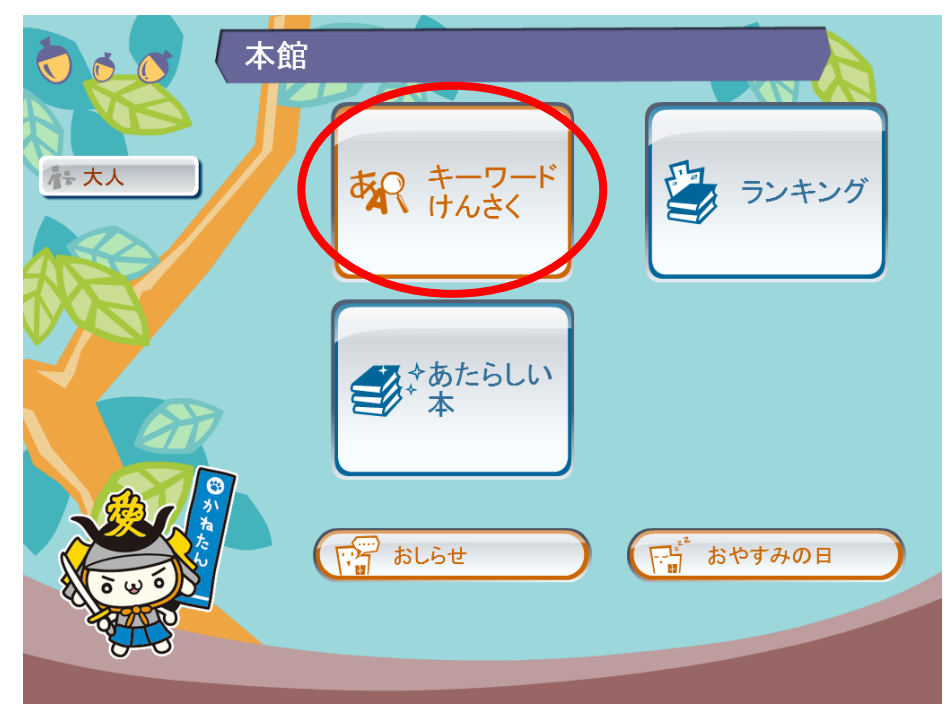

① 『キーワードけんさく』をタッチします。

| ▲ ● ● ● ● ● ● ● ● ● ● ● ● ● ● ● ● ● ● ● |              |
|-----------------------------------------|--------------|
| (はじめのがめん) (けんさく                         | <b>し</b> もどる |
| さがしたい本をキーワードににゆうりょくしてください               |              |
|                                         |              |
| キーワード めいつえお                             | िर्देशन      |
|                                         |              |
|                                         |              |
|                                         |              |
|                                         | けえ           |
| およんろよもほのとそ                              | C B          |
| ぜんぶけす ひとつけす ひとつあける かんじにする けってい          | A/記号/すうじ     |

② 画面のキーボードをタッチして、キーワードを入れてください。

入れ終わったら『さがす』をタッチします。

| 本館                                                                               |                                                                      |
|----------------------------------------------------------------------------------|----------------------------------------------------------------------|
| (はじめのがめん) けんさく ト いちらん                                                            | → もとる                                                                |
| あいうえお でさがしたけっか                                                                   | 58けん<br>みつかりました                                                      |
| よみもの(58けん) ざっし(0けん)                                                              | AVしりょう(01ナん)                                                         |
| 本をえらぶと くわしいじょうほうを みられます                                                          |                                                                      |
| 「あいうえお」で引けるカモさんのイラスト辞典<br>大人も子どもも描きやすい、シンプルイラス<br>カモ   著 WAVE出版 2015.11 パレタレてきます | あいうえおんせん<br>林 木林    作 くもん出版 2013.11 パレたし てきます                        |
| しかけでたのしいあいうえお のしいあいうえお わだ ことみ    作 監修 岩崎書店 2014.9 がしたしてきます                       | あいうえおのせきがえ ことばって、たのしい<br>な!<br>宮下すずか    作 くもん出版 2013.1 パレたしてきます      |
| 茶の湯あいうえお 88の言葉が語る「わび・数<br>寄」 淡交新書<br>森 恭彦    著 淡交社 2013.2 がしたしてきます               | あいうえおかしなどうぶつえん えほんをいっ<br>しょに。 2<br>川北 亮司    作 WAVE出版 2013.1 パレたしてできす |
| さかなクンのあいうえお魚くいずかん 小学館<br>ワンダーランドブックス 改訂版<br>さかなクン II作 絵 小学館 2013.12 パレたL てきます    | あいうえおのえほん 絵本・こどものひろば<br>内田 麟太郎    文 童心社 2012.10 パルたしてきます             |
| まえ 8ページのうち                                                                       | 1ページです <b>つぎ</b>                                                     |

③ さがしたけっかが出ますので、見たい本をタッチします。

| し し し し し し し し し し し し し し し し し し し | 0<br>80 A                             | 本館                                                                    | いちらん              |          | <u>まいよう</u> |       | <b>₽</b> ₺४३ |
|---------------------------------------|---------------------------------------|-----------------------------------------------------------------------|-------------------|----------|-------------|-------|--------------|
| <b>(</b> \$\$                         | 「あい<br>大人も-<br>カモ //<br>WAVE<br>20151 | <b>うえお」で引ける</b><br>Fどもも描きやすい、シン<br>[著]<br>出版<br>1<br><i>い</i> ないようをみる | カモさんの1<br>ブルイラスト集 | (ラスト辞史   | ₽<br><br>   |       | <b>つぎ</b>    |
|                                       |                                       |                                                                       |                   |          |             |       |              |
| 本の(;                                  | ぱんご <sup>∙</sup>                      | ・ ばしょ                                                                 |                   | せラベル     |             | じょうたい | 1/1          |
| 1 1111776                             | 447                                   | あと1100本                                                               |                   | /726/7)/ | かしたしてざます    |       |              |
|                                       |                                       |                                                                       |                   |          |             |       |              |
|                                       |                                       |                                                                       |                   |          |             |       |              |

④本のじょうほうが出ますので、いまかりている人がいないか『じょうたい』を見てください。

『ばしょ』と『せラベル』をおぼえたら、本を取りに行きましょう。

『くわしいないようをみる』をタッチすると、くわしい本のないようが見られます。

本のおおよその場所は、下の地図をさんこうにしてください。

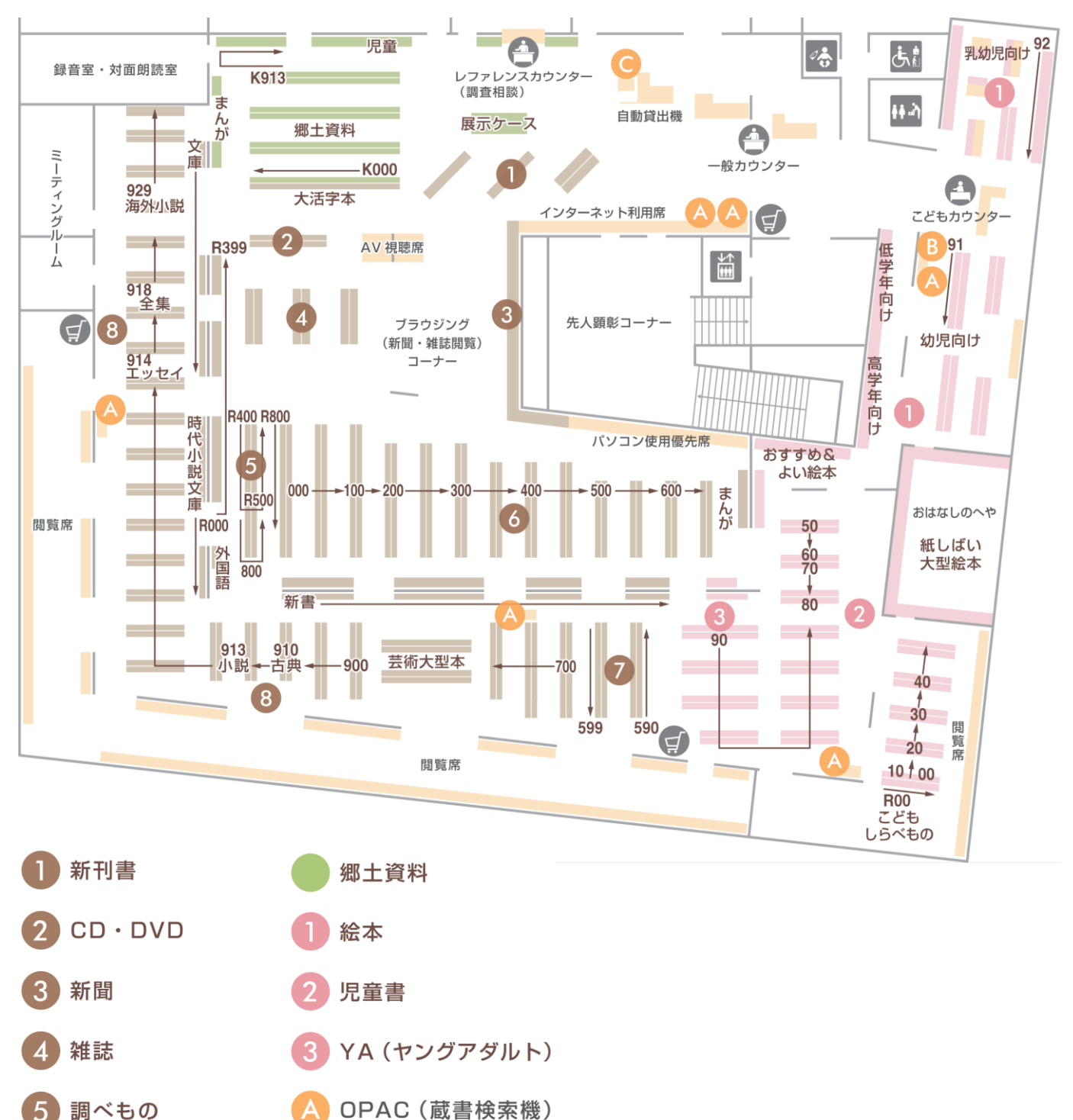

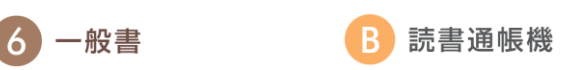

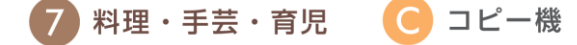

8 文学

| 1 |    | 👞 🥋 🚺   |                                                                                                    |     |
|---|----|---------|----------------------------------------------------------------------------------------------------|-----|
|   | 1  |         | くわしいないようです                                                                                                 |     |
|   | (ゴ |         |                                                                                                    | る   |
|   |    |         | くわしい本のじょうほうです                                                                                              |     |
|   |    | ISBN    | 4-87290-770-4                                                                                              |     |
|   |    | 13桁ISBN | 978-4-87290-770-4                                                                                          |     |
|   |    | 書名      | 「あいうえお」で引けるカモさんのイラスト辞典                                                                                     |     |
|   |    | 書名弐     | アイウエオ デ ヒケル カモ サン ノ イラスト ジテン                                                                               |     |
|   |    | 副書名     | 大人も子どもも描きやすい、シンプルイラスト集                                                                                     |     |
| 4 |    | 副書名訳    | オトナ モコトモモ エガキヤスイ シンプル イラストシュウ                                                                              |     |
|   |    | 著者名     | カモ // [著]                                                                                                  |     |
| 1 |    | 著者弐     | DE DE DE DE DE DE DE DE DE DE DE DE DE D                                                                   |     |
|   |    | 分類記号    | 726.507                                                                                                    |     |
|   |    | 価格      | ¥1600                                                                                                    |     |
|   |    | 出版者     | WAVE出版                                                                                                    |     |
|   |    | 出版者主    | ว่าไว้ ว่าจากว่า                                                                                           |     |
|   |    | 出版年     | 2015.11                                                                                                    |     |
|   |    | 大きさ     | 21cm                                                                                                    |     |
|   |    |         | 295p                                                                                                    |     |
|   |    | 一般件名    |                                                                                                    |     |
|   | 1  | 抄録      | 描ぎたいものか! あいうえお」で、すぐうける  動物、植物、人、食べ物、乗り物、生活用<br>品、建物、季節の行事など、マネして描きやすいシンブルイラストを、ワンポイントアドバ<br> イスとともに多数収録する。 |     |
|   |    | 著者紹介    | イラストレーター、デザイナー。書籍、雑誌、広告、web、キャラクターデザインのイラスト<br>などで活躍中。著書に「ボールベンでかんたん」ブチかわいいイラストが描ける本」など。                   | , P |
|   |    |         |                                                                                                    |     |
|   |    |         |                                                                                                    |     |
|   |    |         | 21.2                                                                                                    |     |
|   |    |         |                                                                                                    |     |
|   |    |         |                                                                                                    |     |
|   |    |         |                                                                                                    |     |

⑤本のないようをかくにんしたら『とじる』をタッチして、画面をとじます。

| Ì | 00        |                       | 本質                      | Ì                       |               |         |          |       |           |
|---|-----------|-----------------------|-------------------------|-------------------------|---------------|---------|----------|-------|-----------|
| ( | はじめのが     | めん                    | けんさく                    |                         | いちらん          |         | ないよう     | (     | ● もどる     |
|   |           | 「 <b>あい</b> そ<br>大人も子 | うえお」です<br>どもも描きやす<br>来1 | <b>引けるカモ</b><br>い、シンプル・ | さんのイ<br>イラスト集 | ラスト辞身   | ŧ        |       |           |
|   | ●まえ       | ックビルビー<br>WAVE出       | <br>版                   |                         |               |         |          |       | つぎ▶       |
|   |           | くわしい                  | いないようをみ                 | +3                      |               |         | よやくす     | -3    |           |
| ſ |           | BA                    | 1                       |                         |               |         |          |       |           |
|   | 本の(       | ばんごう                  |                         | ばしょ                     |               | せラベル    |          | じょうたい | 1/1       |
|   | 1 1111776 | 3447                  | おとなの本                   |                         |               | /726/カ/ | かしだしできます | -     |           |
|   |           |                       |                         |                         |               |         |          |       |           |
|   |           |                       |                         |                         |               |         |          |       |           |
|   |           |                       |                         |                         |               |         |          |       | $\square$ |

⑥ さがしたけっかいちらんにもどるには『もどる』をタッチします。

⑦ 本をさがし終えたら『はじめのがめん』をタッチしてください。